# Aplicación de licencias permanentes en redes Air-Gap en FDM

# Contenido

| Introducción                                       |
|----------------------------------------------------|
| Prerequisites                                      |
| Requirements                                       |
| Componentes Utilizados                             |
| Configurar                                         |
| Activar el modo PLR                                |
| Cancelar el registro de PLR                        |
| Tengo una licencia en CSSM                         |
| No tengo una licencia en CSSM                      |
| Anulación del registro del dispositivo en modo PLR |
| Verificación                                       |
| Troubleshoot                                       |
| Problemas comunes                                  |
| Información Relacionada                            |

## Introducción

Este documento describe cómo aplicar licencias permanentes en redes Air-Gapped en Firepower Device Manager (FDM).

## Prerequisites

#### Requirements

Se recomienda tener conocimiento de este tema:

• Configuración inicial de Cisco Secure Firewall Threat Defence

#### **Componentes Utilizados**

La información de este documento se basa en la versión de software:

• Firepower Threat Defence versión 7.4.1.

La información que contiene este documento se creó a partir de los dispositivos en un ambiente de laboratorio específico. Todos los dispositivos que se utilizan en este documento se pusieron en funcionamiento con una configuración verificada (predeterminada). Si tiene una red en vivo, asegúrese de entender el posible impacto de cualquier comando.

# Configurar

#### Activar el modo PLR

Paso 1. Active el modo PLR en el dispositivo.

Haga clic en Device y navegue hasta Smart License.

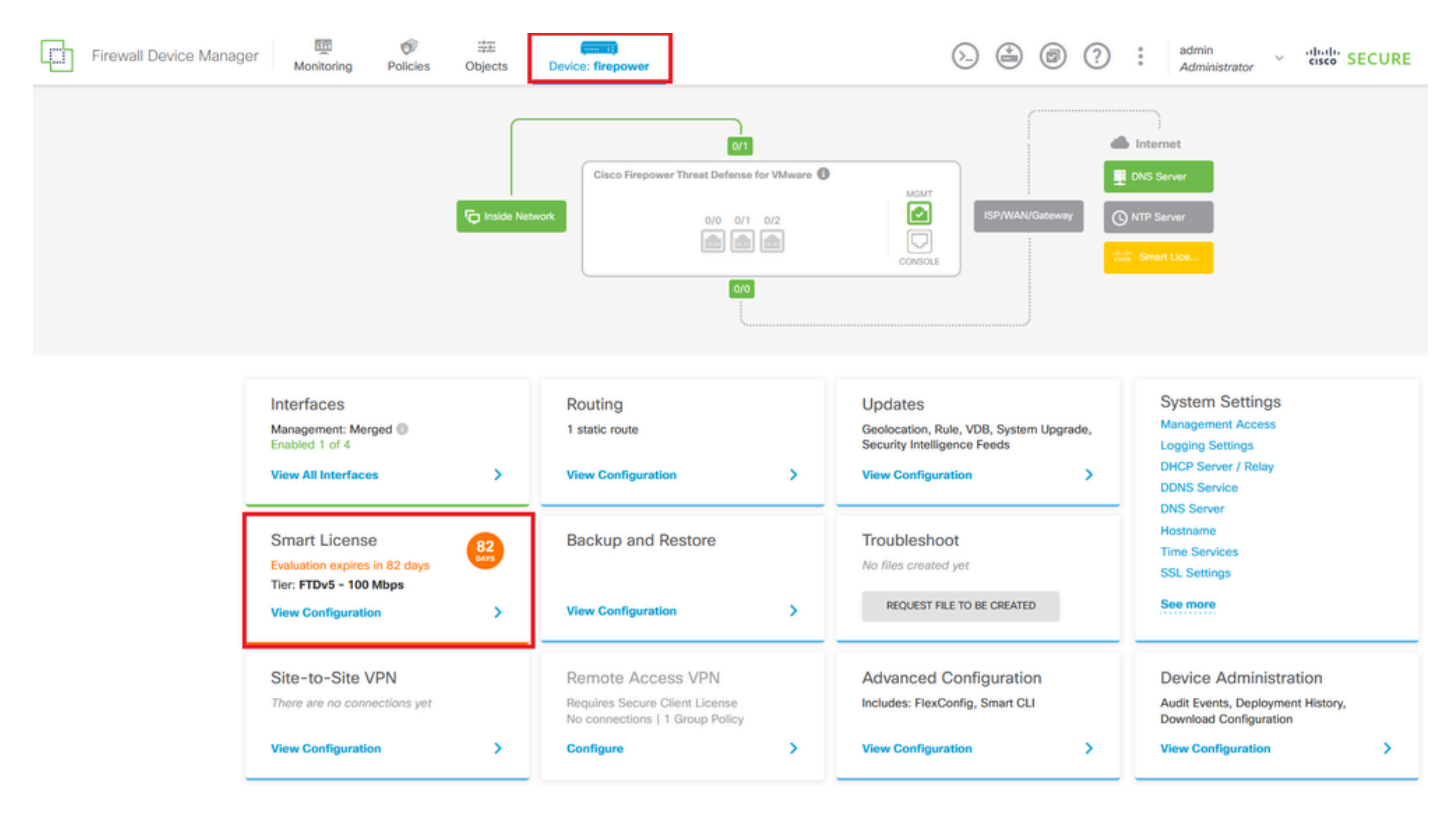

Paso 2. Haga clic en el engranaje y seleccione Switch to Universal PLR.

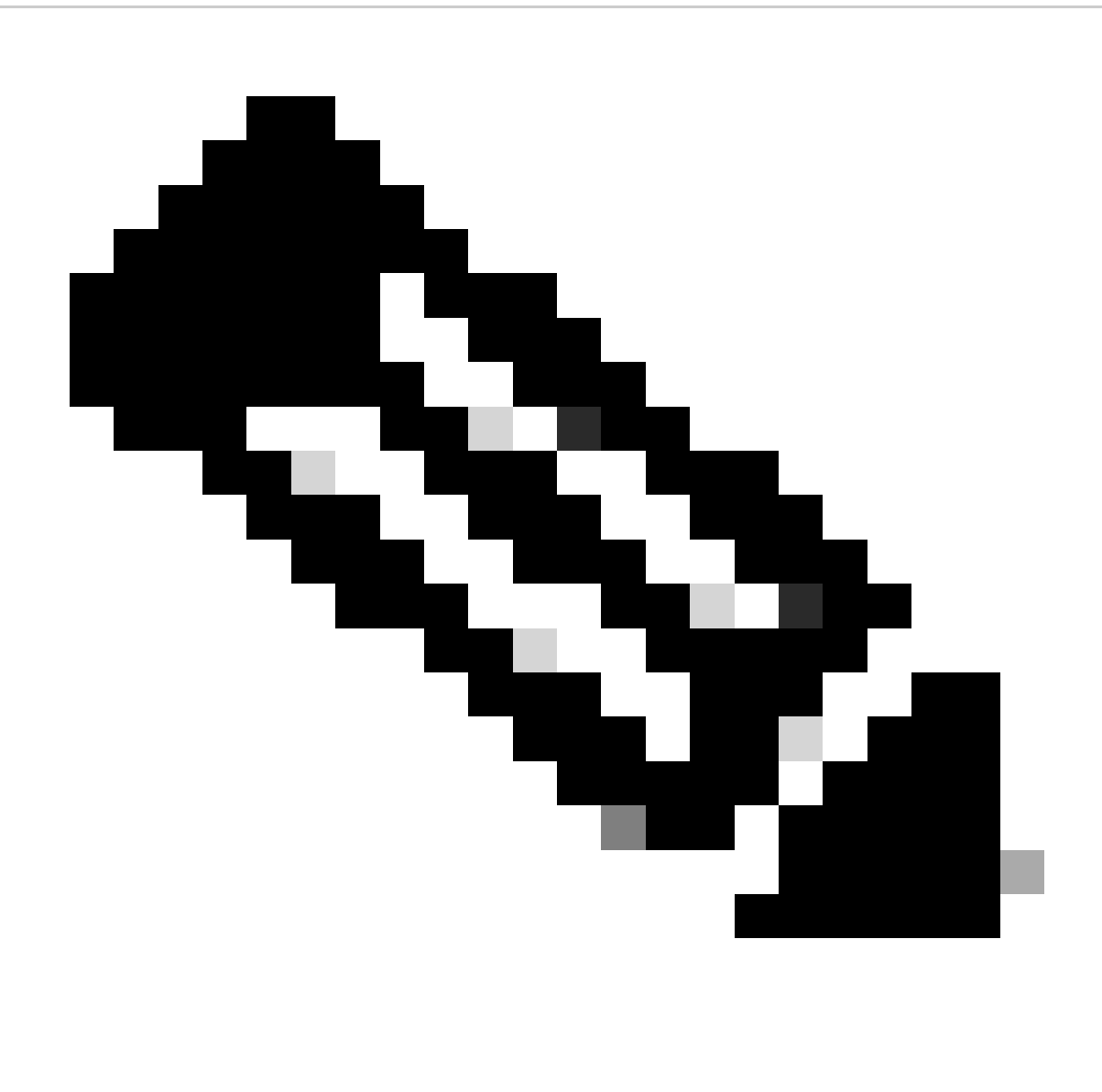

Nota: si el dispositivo utiliza la licencia inteligente, debe anular el registro del dispositivo.

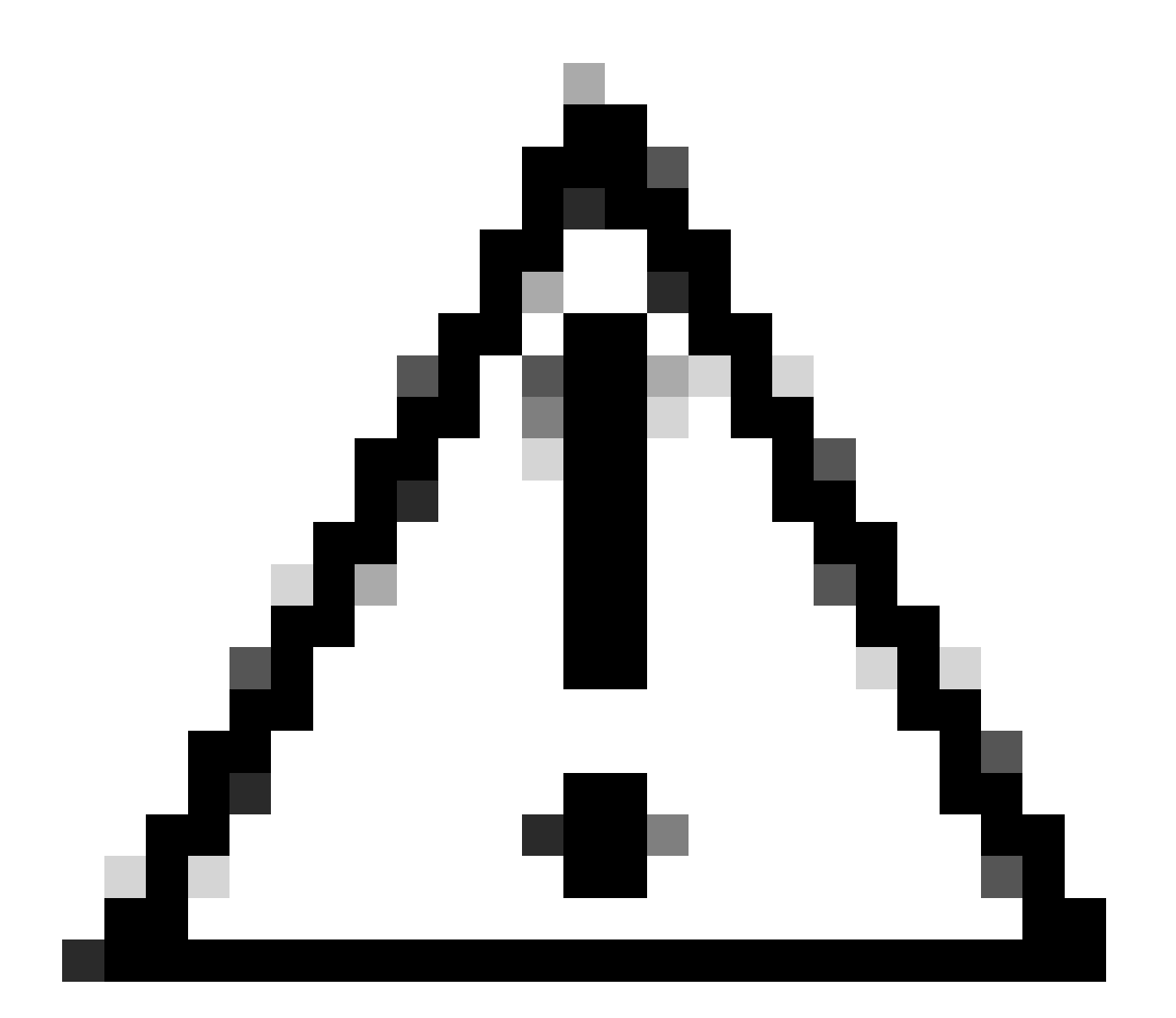

Precaución: una vez que cambie al modo PLR, no podrá volver al modo de evaluación.

| Firewall Device Manager Monitoring Policies Objects Device: firepower | > 🖆 🗐 ? | admin<br>Administrator  |
|-----------------------------------------------------------------------|---------|-------------------------|
| Device Summary<br>Smart License                                       |         |                         |
| LICENSE ISSUE<br>Evaluation Period<br>You are in Evaluation mode now. |         | Resync connection       |
|                                                                       |         | Switch to Universal PLR |

En la ventana de vista previa, seleccione el Nivel de rendimiento y haga clic en Sí.

# A Change to Permanent License

If you switch to Universal Permanent License Reservation mode, you cannot switch back to Evaluation mode.

# Are you sure you want to use Universal Permanent License Reservation for this device?

Select Performance Tier

The selected performance tier determines VPN session limits and device throughput, click here 🖸 to learn more.

Make sure the performance tier selected matches the license in your Cisco Smart Software Manager account.

| Performance Tier |   | Your Device Specifications |            |            |   |
|------------------|---|----------------------------|------------|------------|---|
| Pick a Tier      | ~ | Cores                      | / RAM 4 co | ore / 8 GB |   |
|                  |   |                            |            |            |   |
|                  |   |                            |            |            | 1 |
|                  |   |                            | NO         | YES        |   |
|                  |   |                            |            |            |   |

Paso 3. Guarde el código de solicitud.

| Un           | iversal Permanent License Reservation ${ m @}~	imes$                                                                                                    |
|--------------|----------------------------------------------------------------------------------------------------|
| 6            | f you have Cloud Services enabled you might want to disable them.                                                                                                    |
| 1            | Save Request Code for this Device.                                                                                                    |
| $\downarrow$ | Request Code                                                                                                    |
|              | DE-ZNGFWv:9ADKC86E1VU-CCRVmZyqM-BF SAVE AS TXT                                                                                                    |
| (2)<br>↓     | Log into your Cisco Smart Software Manager 2 account, go to the Inventory > Licenses page,<br>and start the License Reservation process. Use the request code to generate an Authorization<br>Code. Note that you must work with your Cisco representative to enable Universal Permanent<br>License Reservation mode in your account. If you cannot start the License Reservation<br>process (that is, the button does not appear on the Inventory > License page), please contact<br>your Cisco representative. |
| 3            | Paste or type in the Authorization Code:                                                                                                    |
|              | Authorization Code                                                                                                    |
|              | Paste code from clipboard here                                                                                                    |
|              |                                                                                                    |
| ?            | For a more detailed overview on Cisco Licensing, go to cisco.com/go/licensingguide                                                                                                    |
|              | CANCEL                                                                                                    |

Paso 4. Inicie sesión en su cuenta CSSM y navegue hasta Smart Software Licensing > Inventory > Licenses y haga clic en License Reservation.

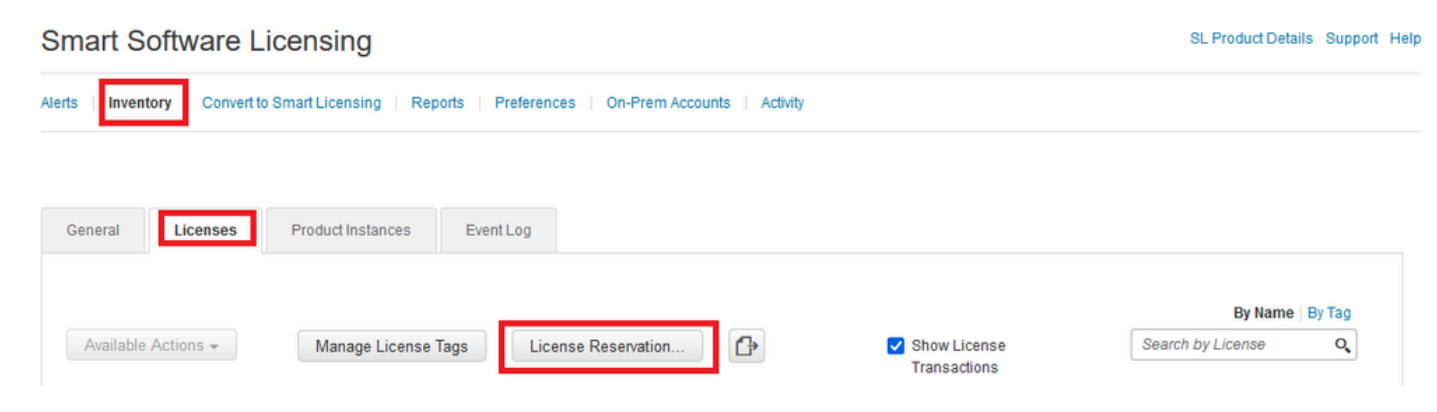

Haga clic en Proceed.

Use of the Software contained in this Smart Account is subject to Cisco's EULA. Cisco may restrict the availability or features of this Smart Account or the Smart Licensing capabilities in any region, or modify or discontinue features to comply with applicable laws and regulations. You may only use the Software in the country for which it is purchased and intended to be used.

|                                                                                                    |                                                                                                    |                                                                                           |                    | Proceed |
|----------------------------------------------------------------------------------------------------|----------------------------------------------------------------------------------------------------|-------------------------------------------------------------------------------------------|--------------------|---------|
| Pegue el código de                                                                                                    | e solicitud y haga                                                                                                    | clic en Next.                                                                             |                    |         |
| Smart License Reservati                                                                                                    | ion                                                                                                    |                                                                                           |                    |         |
| STEP 1                                                                                                    | STEP 2                                                                                                    | STEP 3                                                                                    | STEP 4             |         |
| Enter Request Code                                                                                                    | Select Licenses                                                                                                    | Review and Confirm                                                                        | Authorization Code |         |
| To learn how to generating a<br>To learn how to generate this<br>Once you have generated the<br>1) Enter the Reservation F<br>2) Select the licenses to b<br>3) Generate a Reservation<br>4) Enter the Reservation A<br>• Reservation Request Code | a reservation Request Code from tr<br>code, see the configuration guide for<br>code:<br>Request Code below<br>pe reserved<br>n Authorization Code<br>Authorization Code on the product in<br>coopy (2020) 25 | re product instance.<br>or the product being licensed.<br>stance to activate the features |                    |         |
| DE-ZNGFWV:9ADKC86E1VU-                                                                                                    | -CCRVmZyqM-BF                                                                                                    | В                                                                                         | owse               | 9       |
|                                                                                                    |                                                                                                    |                                                                                           |                    | Cancel  |

Seleccione su licencia y haga clic en Next.

#### Smart License Reservation

| step 1 🗸                          | STEP 2                             | STEP 3                                 | STEP 4             |
|-----------------------------------|------------------------------------|----------------------------------------|--------------------|
| Enter Request Code                | Select Licenses                    | Review and Confirm                     | Authorization Code |
| Product Instance Detai            | ls                                 |                                        |                    |
| Product Type:                     | VIRTSEC                            |                                        |                    |
| UDI PID:                          | NGFWv                              |                                        |                    |
| UDI Serial Number:                | 9ADKC86E1VU                        |                                        |                    |
|                                   |                                    |                                        |                    |
| Licenses to Reserve               |                                    |                                        |                    |
| In order to continue, ensure that | you have a surplus of the licenses | ou want to reserve in the Virtual Acco | unt.               |

Cisco Firepower Virtual Threat Defense Universal License

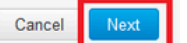

×

#### Haga clic en Generar código de autorización.

#### Smart License Reservation

| STEP 1 🗸                                                               | STEP $2 \checkmark$ Select Licenses | STEP <b>3</b><br>Review and Confirm | STEP 4<br>Authorization Code |                     |
|------------------------------------------------------------------------|-------------------------------------|-------------------------------------|------------------------------|---------------------|
| Product Instance Deta                                                  | ils                                 |                                     |                              |                     |
| Product Type:<br>UDI PID:<br>UDI Serial Number:<br>Licenses to Reserve | VIRTSEC<br>NGFWv<br>9ADKC86E1VU     |                                     |                              |                     |
| License                                                                |                                     |                                     | Expires                      | Quantity to Reserve |
| Cisco Firepower Virtual Thr<br>Oisco Firepower Virtual Threat Defe     | eat Defense Universal License       |                                     |                              | 1                   |
|                                                                        |                                     |                                     |                              |                     |
|                                                                        |                                     |                                     |                              |                     |
|                                                                        |                                     |                                     |                              |                     |

Cancel Back

Generate Authorization Code

Para guardar el código de autorización, haga clic en Descargar como archivo o Copiar al Portapapeles.

#### Smart License Reservation

| step 1 🗸                       | STEP $2 \checkmark$                   | step 3 🗸                                 | STEP 4                               |                                                        |
|--------------------------------|---------------------------------------|------------------------------------------|--------------------------------------|--------------------------------------------------------|
| Enter Request Code             | Select Licenses                       | Review and Confirm                       | Authorization Code                   |                                                        |
| The Reservation Autho          | rization Code below has been genera   | ited for this product instance. Enter th | is code into the Smart Licensing set | ings for the product, to enable the licensed features. |
| Product Instance Deta          | ails                                  |                                          |                                      |                                                        |
| Product Type:                  | VIRTSEC                               |                                          |                                      |                                                        |
| UDI PID:                       | NGFWv                                 |                                          |                                      |                                                        |
| UDI Serial Number:             | 9ADKC86E1VU                           |                                          |                                      |                                                        |
| Authorization Code:            | 10005 0110 -05-014-0-4- D0-40         | 17 E 17                                  |                                      |                                                        |
| To learn how to enter this cod | e see the confiduration duide for the | product being licensed                   |                                      |                                                        |
|                                |                                       |                                          | D                                    | ownload as File Copy to Clipboard Close                |

Haga clic en Cerrar para finalizar el proceso.

Paso 5. Vuelva a FDM y pegue el código de autorización y haga clic en Register.

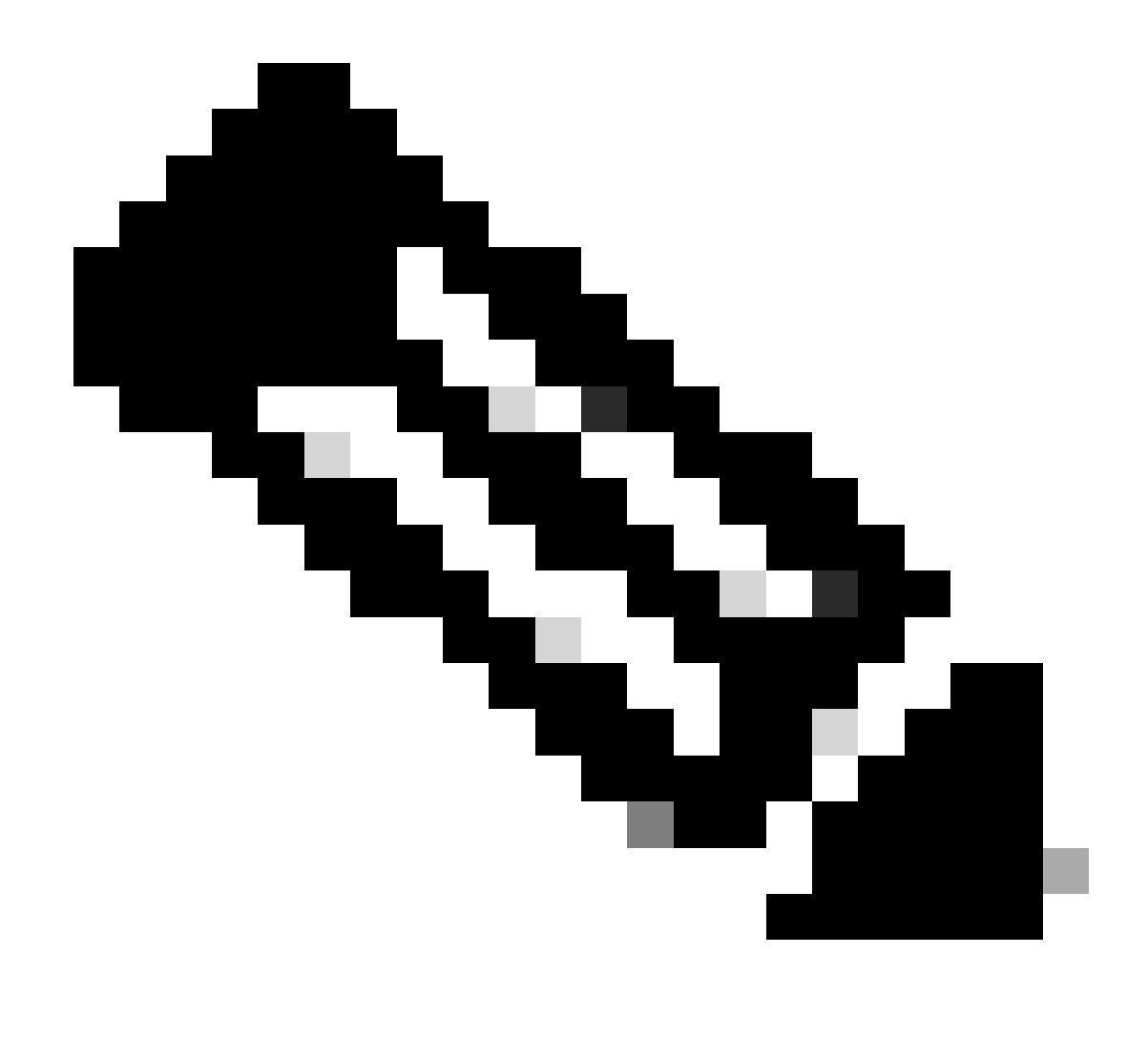

Nota: Actualice la página para ver el estado actual de la licencia.

### **Universal Permanent License Reservation**

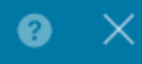

If you have Cloud Services enabled you might want to disable them.

| 1             | Save Request Code for this Device.                                                                                                    |                                                                                                    |
|---------------|----------------------------------------------------------------------------------------------------|----------------------------------------------------------------------------------------------------|
| $\downarrow$  | Request Code                                                                                                    |                                                                                                    |
|               | DE-ZNGFWv:9ADKC86E1VU-CCRVmZyqM-BF                                                                                                    | SAVE AS TXT                                                                                                    |
| <b>2</b><br>↓ | Log into your Cisco Smart Software Manager 2 account, go to<br>and start the License Reservation process. Use the request of<br>Code. Note that you must work with your Cisco representative<br>License Reservation mode in your account. If you cannot star<br>process (that is, the button does not appear on the Inventory<br>your Cisco representative. | to the Inventory > Licenses page,<br>node to generate an Authorization<br>we to enable Universal Permanent<br>t the License Reservation<br>> License page), please contact |
| 3             | Paste or type in the Authorization Code:                                                                                                    |                                                                                                    |
|               | Authorization Code                                                                                                    |                                                                                                    |
|               |                                                                                                    |                                                                                                    |
| ?             | For a more detailed overview on Cisco Licensing, go to cisco                                                                                                    | o.com/go/licensingguide 🖸                                                                                                    |
|               |                                                                                                    | CANCEL                                                                                                    |

Cancelar el registro de PLR

Tengo una licencia en CSSM

Utilice esta opción cuando complete el asistente de registro de licencias en CSSM y disponga de un código de autorización. Por ejemplo, ha iniciado el proceso en el FDM incorrecto, por lo que debe liberar la licencia en la cuenta CSSM.

Paso 1. Haga clic en Device y navegue hasta Smart License.

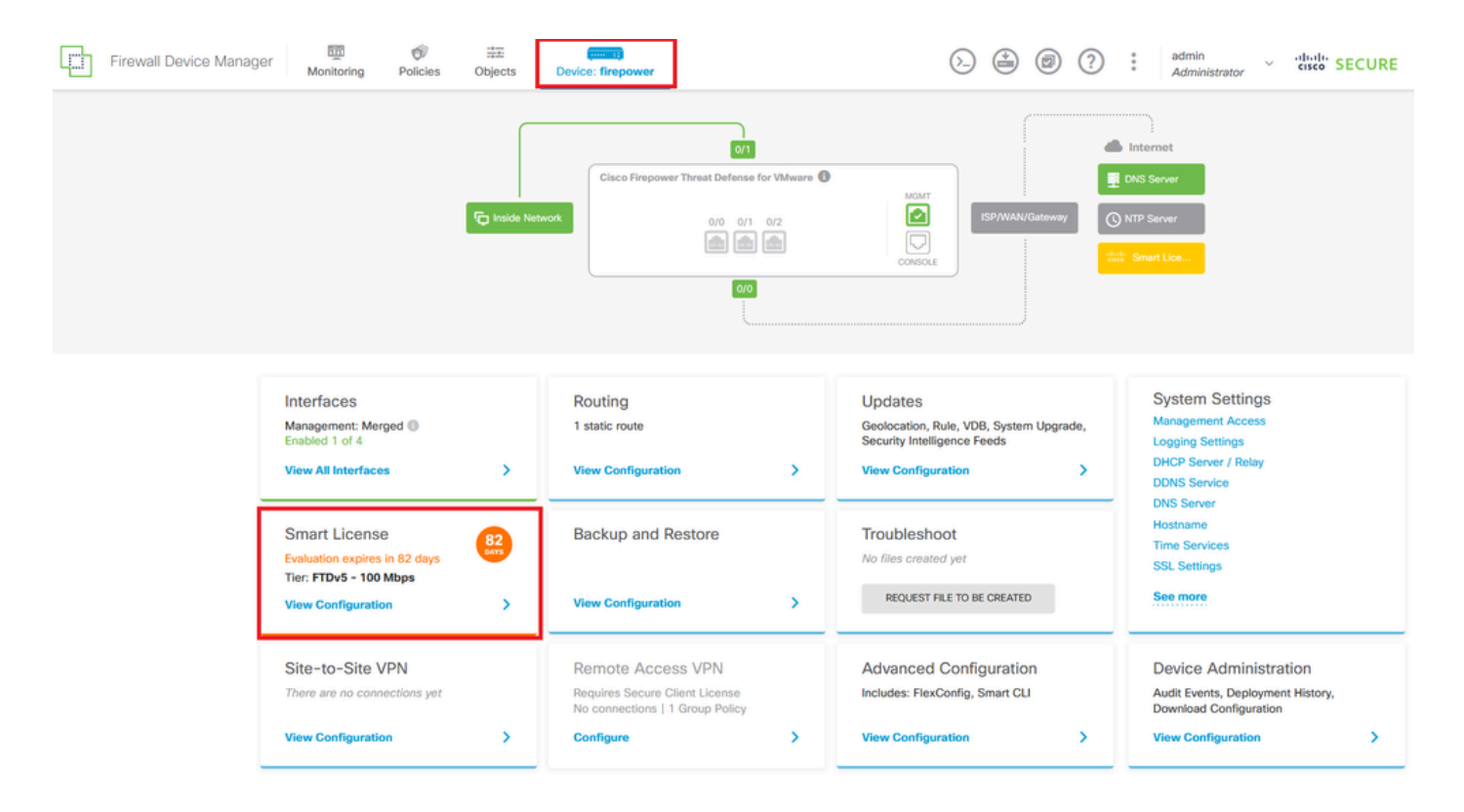

Paso 2. Haga clic en el engranaje y seleccione Cancelar PLR.

| Firewall Device Manager<br>Monitoring Policies Objects Device: firepower                                                                                                    | (.) (a) (a) (b) (c) (c) (c) (c) (c) (c) (c) (c) (c) (c                                                                                |
|----------------------------------------------------------------------------------------------------|----------------------------------------------------------------------------------------------------|
| Device Summary<br>Licensing UNIVERSAL PLR NOT FINISHED CONTINUE RESErVATION Need help?(2)                                                                                                    | Resync connection                                                                                                    |
| Tiered Performance         Performance Tier :         FTDv20 - 3 Gbps            Session limits for VPN and rate-limited throughput are determined by the selected performance tier. Learn More (2)         Session limits for VPN and rate-limited throughput are determined by the selected performance tier.         Session limits for VPN and rate-limited throughput are determined by the selected performance tier.         Session limits for VPN and rate-limited throughput are determined by the selected performance tier. | Includes:     Minimum Threat Defense Virtual Cores 4 core Rate Limit 3 Gbps     Minimum Threat Defense Virtual RAM 8 GB VPN Limit 250 |
|                                                                                                    | Your Device: Cores / RAM: 4 core / 8 GB                                                                                               |

Paso 3. Seleccione Tengo una licencia en CSSM.

Are you sure you want to cancel the Permanent License Reservation?

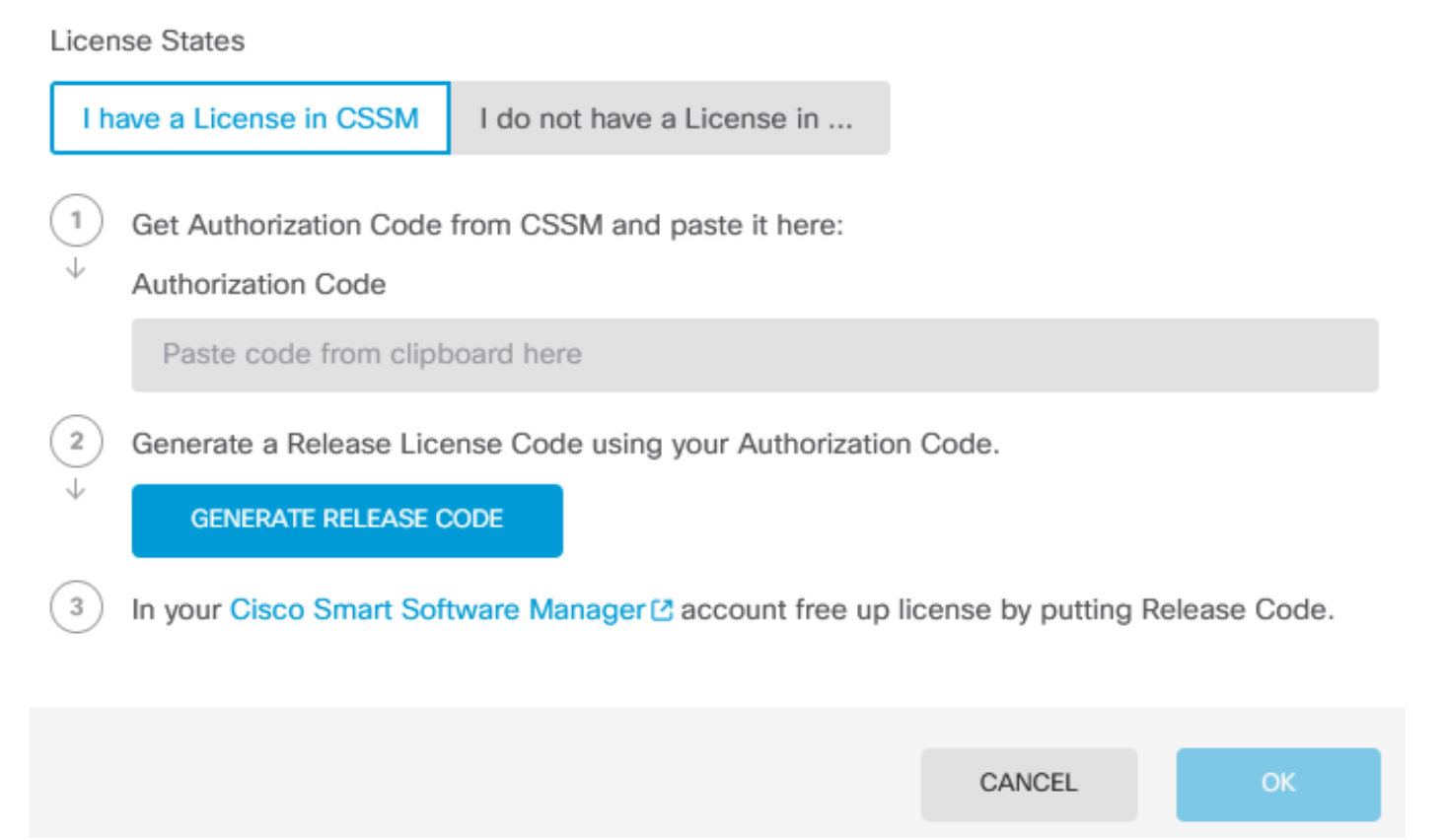

Paso 4. Pegue el código de autorización y haga clic en Generar código de liberación.

8 ×

Are you sure you want to cancel the Permanent License Reservation?

License States I have a License in CSSM I do not have a License in ... 1 Get Authorization Code from CSSM and paste it here: Authorization Code BAR 1 1/ 11 A 70--..... 2 Generate a Release License Code using your Authorization Code. J GENERATE RELEASE CODE 3 In your Cisco Smart Software Manager 🖸 account free up license by putting Release Code. CANCEL

8

 $\times$ 

Guarde su código de licencia de lanzamiento.

Are you sure you want to cancel the Permanent License Reservation?

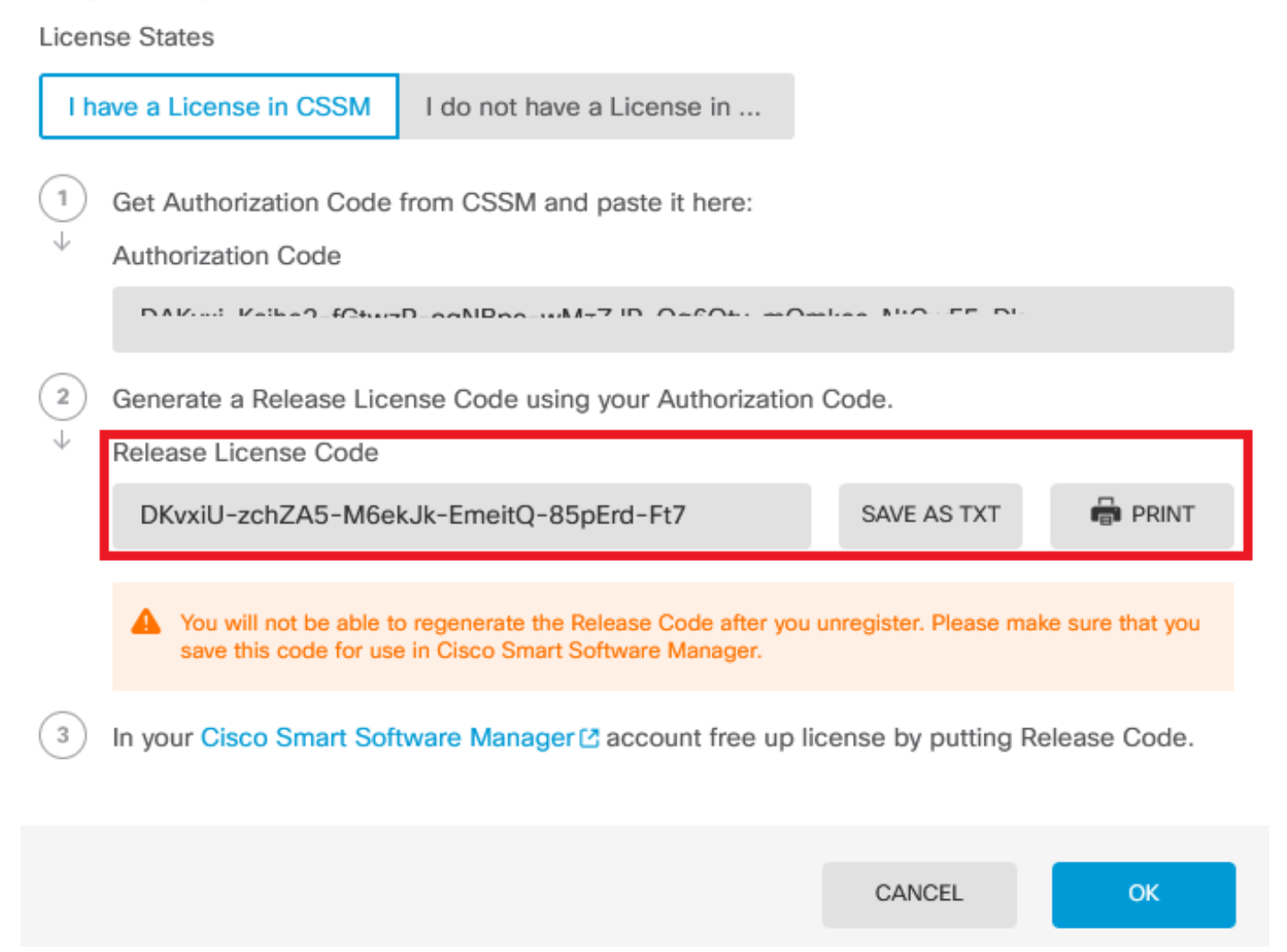

8

Paso 5. Inicie sesión en su cuenta CSSM y navegue hasta Licencias de software inteligente > Inventario > Instancias de productos.

#### Smart Software Licensing

SL Product Details Support Help

Alerts | Inventory | Convert to Smart Licensing | Reports | Preferences | On-Prem Accounts | Activity

| Authorize License-Enforced Features |              | Search by De         | vice or by Product Type | (         |
|-------------------------------------|--------------|----------------------|-------------------------|-----------|
| Name                                | Product Type | Last Contact         | Alerts                  | Actions   |
| 10.106.60.161                       | FP           | 2024-Feb-08 21:22:04 |                         | Actions 👻 |
| 68.com                              | ESA          | 2024-Feb-08 15:47:37 |                         | Actions - |
| 724FMC                              | FP           | 2024-Jan-16 18:30:52 |                         | Actions 👻 |
| A-TSZ-HIS-FMC01                     | FP           | 2023-Oct-03 21:05:28 | 8 Failed to Renew       | Actions 👻 |
| a4115                               | FPRUHI       | 2024-Jan-27 17:05:40 |                         | Actions - |
| AAALAB                              | ASAHIGH      | 2024-Jan-18 19:07:58 |                         | Actions 👻 |
| AAALAB                              | ASAHIGH      | 2024-Jan-18 11:25:38 |                         | Actions 👻 |
| AAALAB                              | ASAHIGH      | 2024-Jan-18 20:14:33 |                         | Actions 👻 |
| AAALAB                              | ASAHIGH      | 2024-Jan-18 05:30:17 |                         | Actions 🗸 |
| AAALAB                              | ASAHIGH      | 2024-Jan-18 08:00:04 |                         | Actions - |

Paso 6. Busque el dispositivo por nombre.

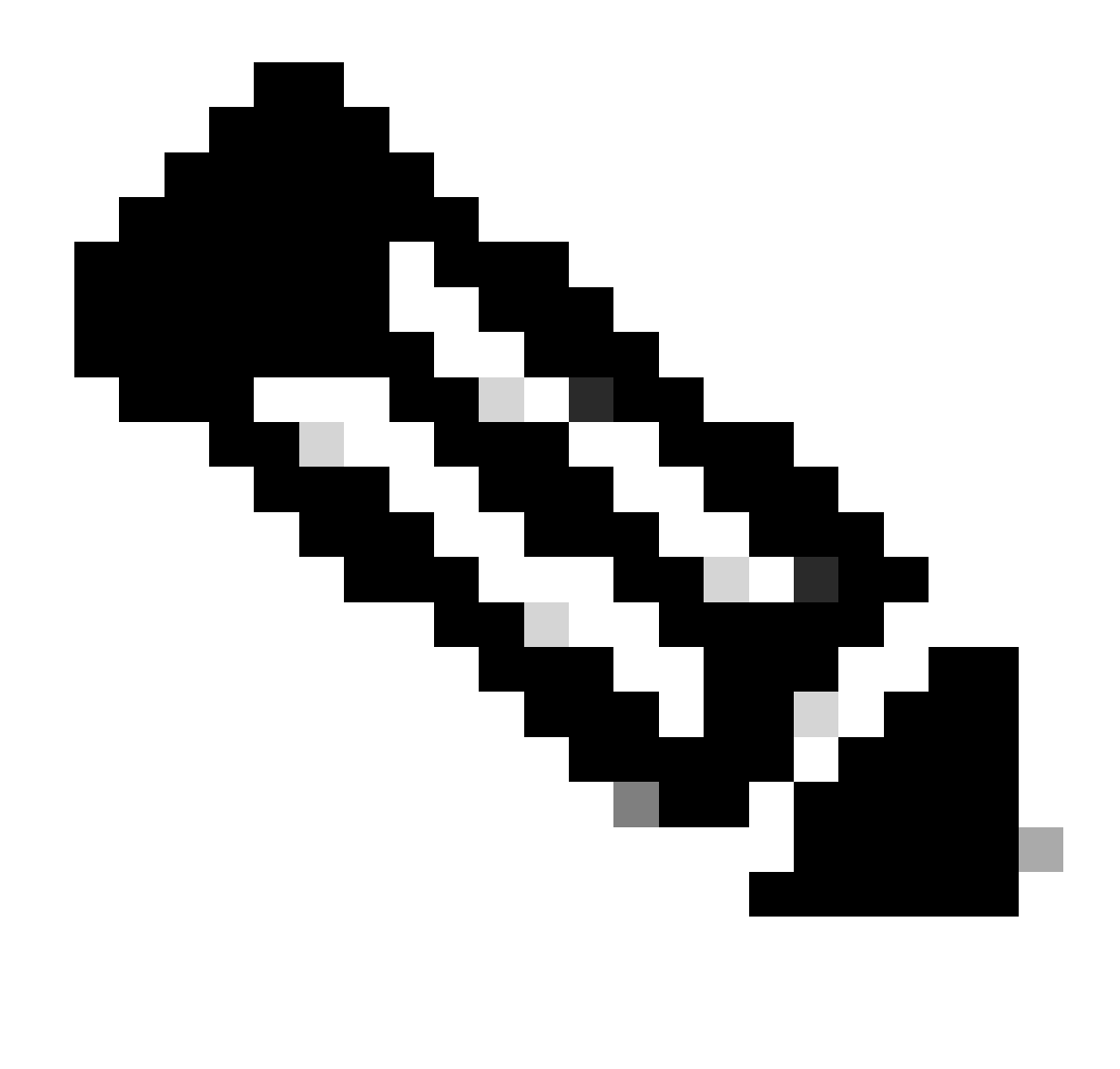

Nota: El nombre es el número de serie del dispositivo.

| General   | Licenses         | Product Instances | Event Log    |                  |                                    |              |
|-----------|------------------|-------------------|--------------|------------------|------------------------------------|--------------|
| Authorize | e License-Enforc | ed Features       |              |                  | UDI_PID:NGFWv; UDI_SN:9ADKC86E1VU; | × c          |
| Name      |                  |                   | Product Type | Last Contact     | Alerts                             | Actions      |
| UDI_PID:N | GFWv; UDI_SN:9/  | ADKC86E1VU;       | VIRTSEC      | 2024-Feb-09 01:1 | 1:40 (Reserved Licenses)           | Actions 👻    |
|           |                  |                   |              |                  |                                    | Showing 1 Re |

Paso 7. Haga clic en Acciones y seleccione Eliminar en la lista desplegable.

| General   | Licenses          | Product Instances | Event Log    |                           |                               |                                    |
|-----------|-------------------|-------------------|--------------|---------------------------|-------------------------------|------------------------------------|
| Authorize | e License-Enforce | ed Features       |              | UDI_P                     | ID:NGFWv; UDI_SN:9ADKC86E1VU; | ×Q                                 |
| Name      |                   |                   | Product Type | Last Contact              | Alerts                        | Actions                            |
| UDI_PID:N | GFWv; UDI_SN:94   | DKC86E1VU;        | VIRTSEC      | 2024-Feb-09 01:11:40 (Res | erved Licenses)               | Actions 👻                          |
|           |                   |                   |              |                           | Tra                           | ansfer                             |
|           |                   |                   |              |                           | Re                            | move                               |
|           |                   |                   |              |                           | Re                            | host Licenses from a Failed Produc |

х

Pegue el código de licencia de lanzamiento y haga clic en Quitar reserva.

#### **Remove Reservation**

To remove a Product Instance that has reserved licenses and make those licenses once again available to other Product Instances, enter in the Reservation Return Code generated by the Product Instance. If you cannot generate a Reservation Return Code, contact Cisco Support

| * Reservation Return Code: | DKvxiU-zchZA5-M6ekJk-EmeitQ-85pErd-Ft7 |        |
|----------------------------|----------------------------------------|--------|
|                            | Remove Reservation                     | Cancel |

Paso 8. Vuelva a su dispositivo y haga clic en Aceptar.

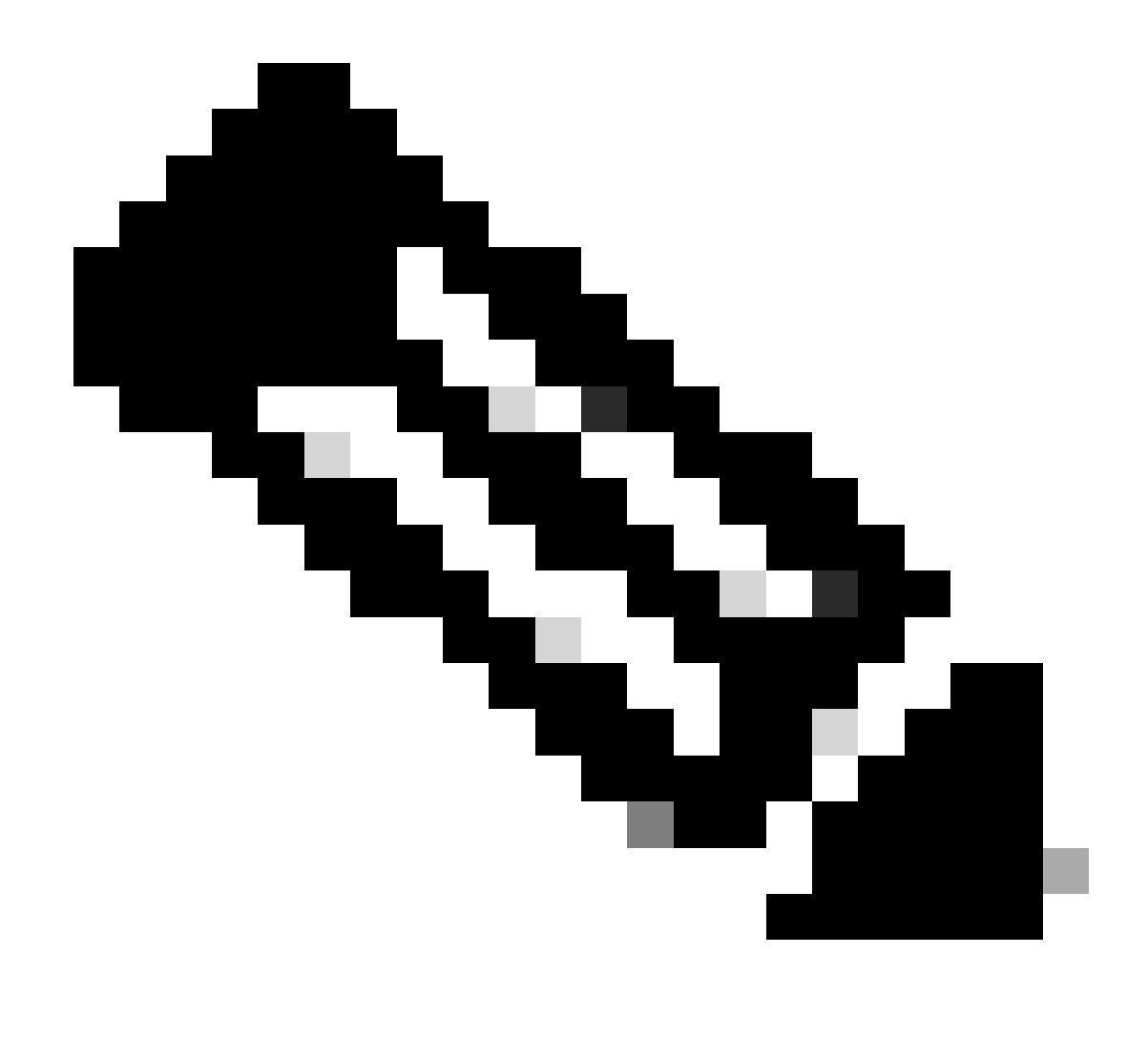

Nota: Actualice la página para ver el estado actual de la licencia.

Are you sure you want to cancel the Permanent License Reservation?

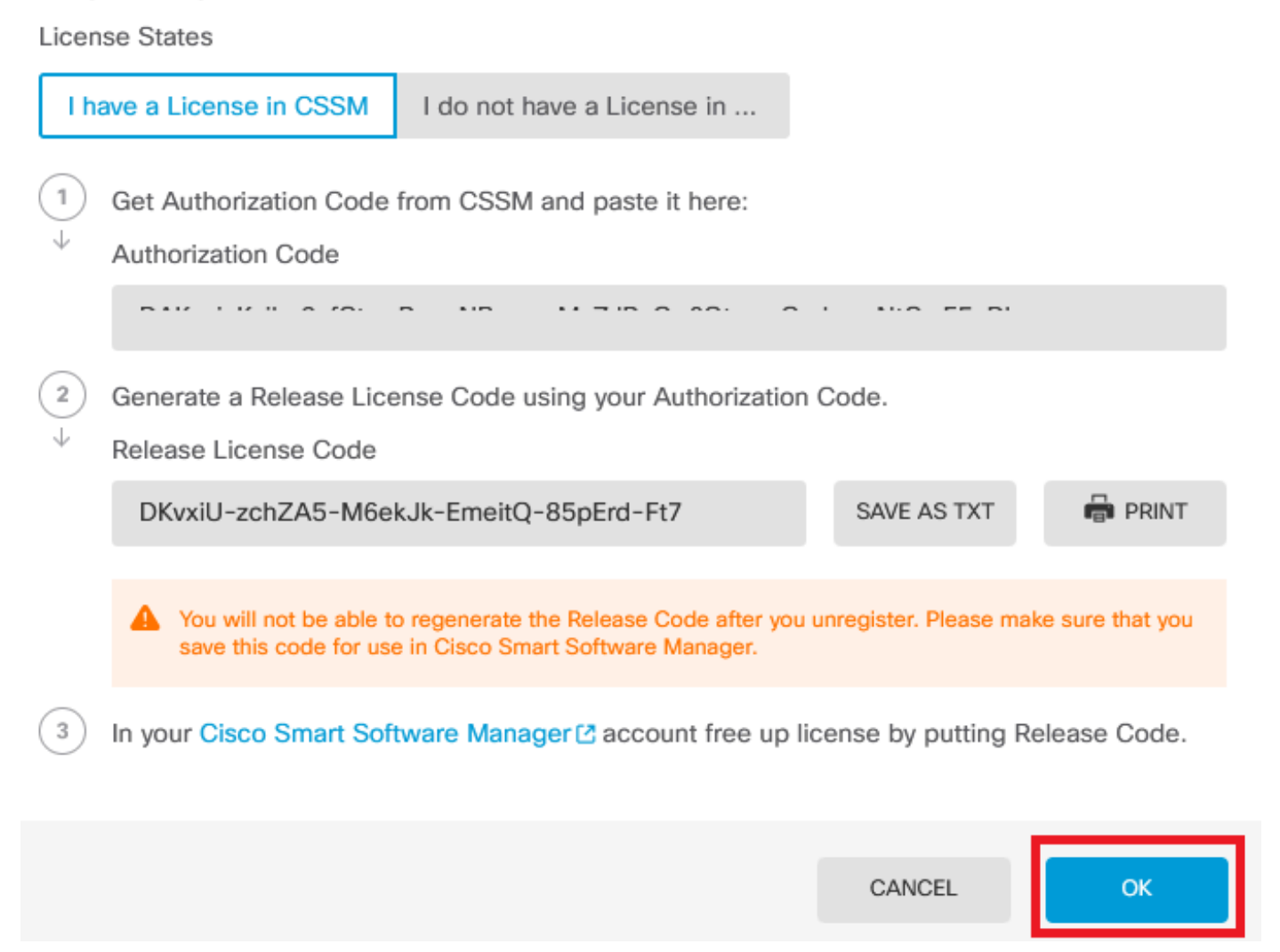

No tengo una licencia en CSSM

Utilice esta opción cuando no complete el asistente de registro de licencias en CSSM. Por ejemplo, ha iniciado el proceso PLR en su FDM, pero no dispone de las licencias correctas en su CSSM.

Paso 1. Haga clic en Device y navegue hasta Smart License.

8 ×

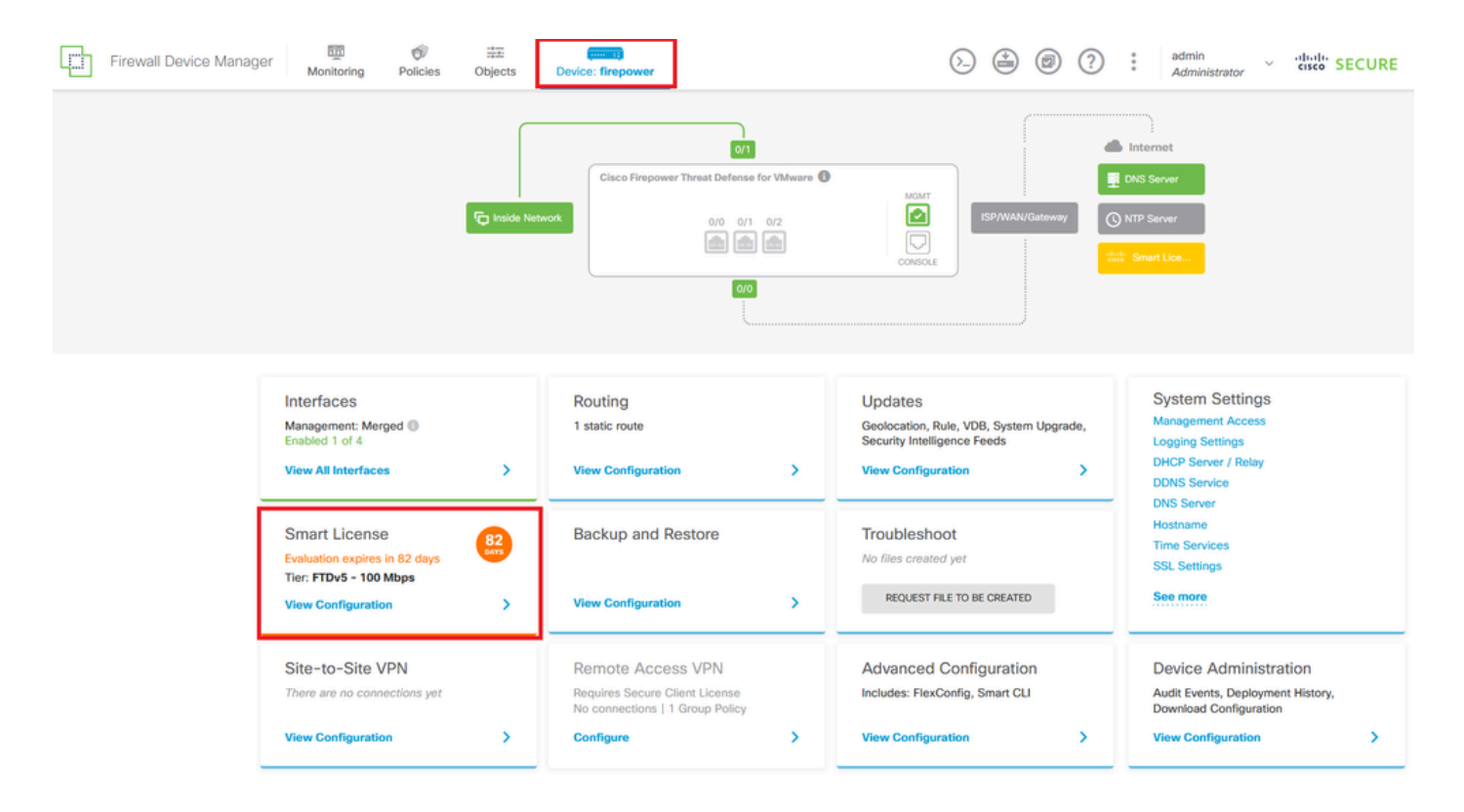

Paso 2. Haga clic en el engranaje y seleccione Cancelar PLR.

| Firewall Device Manager                                                                                                    | (5.) (2.) (2.) (2.) (2.) (2.) (2.) (2.) (2                                                                                            |
|----------------------------------------------------------------------------------------------------|----------------------------------------------------------------------------------------------------|
| Device Summary<br>Licensing UNIVERSAL PLR NOT FINISHED Reservation Pending CONTINUE RESERVATION Need help?(3)                                                                                                    | Resync connection                                                                                                    |
| Tiered Performance         Performance Tier:         FTDv20 - 3 Gbps            Session limits for VPN and rate-limited throughput are determined by the selected performance tier. Learn More (2)         Session limits for VPN and rate-limited throughput are determined by the selected performance tier.         Session limits for VPN and rate-limited throughput are determined by the selected performance tier. | Includes:     Minimum Threat Defense Virtual Cores 4 core Rate Limit 3 Gbps     Minimum Threat Defense Virtual RAM 8 GB VPN Limit 250 |
|                                                                                                    | Your Device: Cores / RAM 4 core / 8 GB                                                                                                |

Paso 3. Seleccione No tengo licencia en CSSM.

| Cancel Permanent License Reservation                                                                            |         | 3 × |
|----------------------------------------------------------------------------------------------------|---------|-----|
| Are you sure you want to cancel the Permanent License Reservation<br>License States<br>I have a License in CSSM | on?     |     |
| i In this case you can proceed with Cancelling Permanent License Reser                                          | vation. |     |
|                                                                                                    | CANCEL  | ОК  |

Haga clic en Aceptar para finalizar.

Anulación del registro del dispositivo en modo PLR

| Paso 1.  | Haga  | clic en | Device v                | naveque | hasta | Smart L    | icense. |
|----------|-------|---------|-------------------------|---------|-------|------------|---------|
| 1 400 1. | inaga |         | <b>D01</b> 100 <b>y</b> | navoguo | naota | Official C |         |

| Firewall Device Manager Monitoring Policies Objects                                                               | Device: firepower                                                                                                    | > 🖨 🙆 ?                                                                                                 | admin<br>Administrator                                                                          |
|----------------------------------------------------------------------------------------------------|----------------------------------------------------------------------------------------------------|----------------------------------------------------------------------------------------------------|-------------------------------------------------------------------------------------------------|
| Model<br>Cisco Firepower Threat Defens                                                                            | Software VDB Intrusion Rule<br>ie for VMwa 7.4.1-172 376.0 20231011-15                                                                                                    | Update Cloud Services High Availa<br>36 🖗 Not Registered   Register Not Config                          | bility O CONFIGURE                                                                              |
| Fe Inside Net                                                                                                    | Cisco Firepower Threat Defense for VMware  O(0 0/1 0/2 O(0 0/1 0/2 | CONSOLE                                                                                                 | Internet<br>INS Server<br>VTP Server<br>Universal P                                             |
| Interfaces<br>Management: Merged<br>Enabled 1 of 4<br>View All Interfaces                                         | Routing<br>1 static route<br>View Configuration                                                                                                    | Updates<br>Geolocation, Rule, VDB, System Upgrade,<br>Security Intelligence Feeds<br>View Configuration | System Settings<br>Management Access<br>Logging Settings<br>DHCP Server / Relay<br>DDNS Service |
| Smart License<br>Universal PLR<br>Tier: Not selected (Threat Defense Virtual<br>- Variable)<br>View Configuration | Backup and Restore View Configuration                                                                                                    | Troubleshoot<br>No files created yet<br>REQUEST FILE TO BE CREATED                                      | Hostname<br>Time Services<br>SSL Settings<br>See more                                           |

Paso 2. Haga clic en el engranaje y seleccione Unregister Universal PLR.

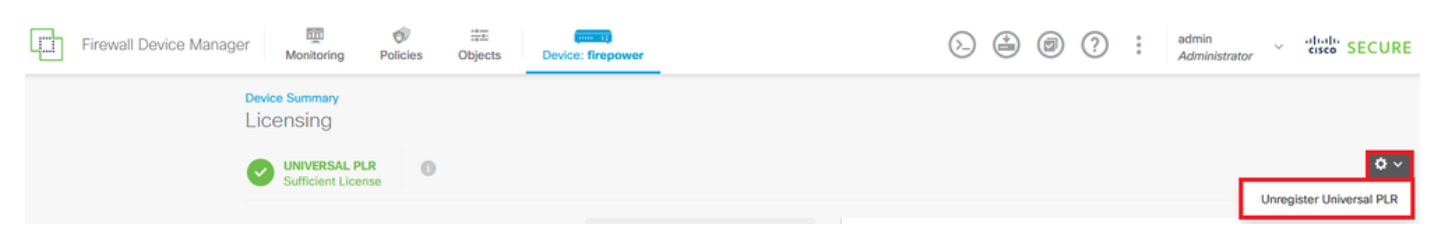

Paso 3. Haga clic en Yes para continuar el proceso.

# \Lambda Warning

If you unregister the device, you cannot make any changes to the device configuration. You will have to re-register the device using either Smart Licensing or Universal Permanent License Reservation mode to make changes.

#### Are you sure you want to unregister the device?

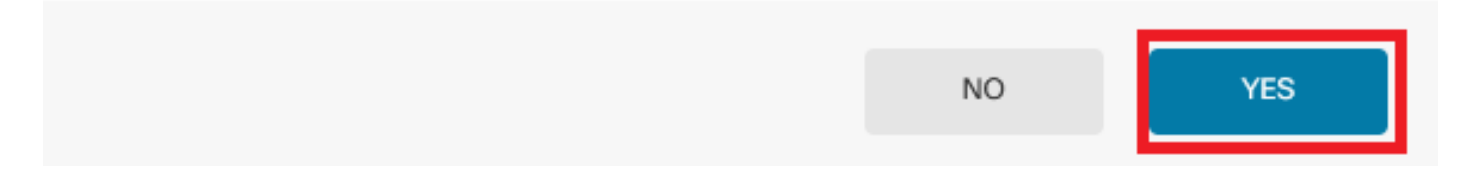

#### Paso 4. Guarde el código de licencia de la versión.

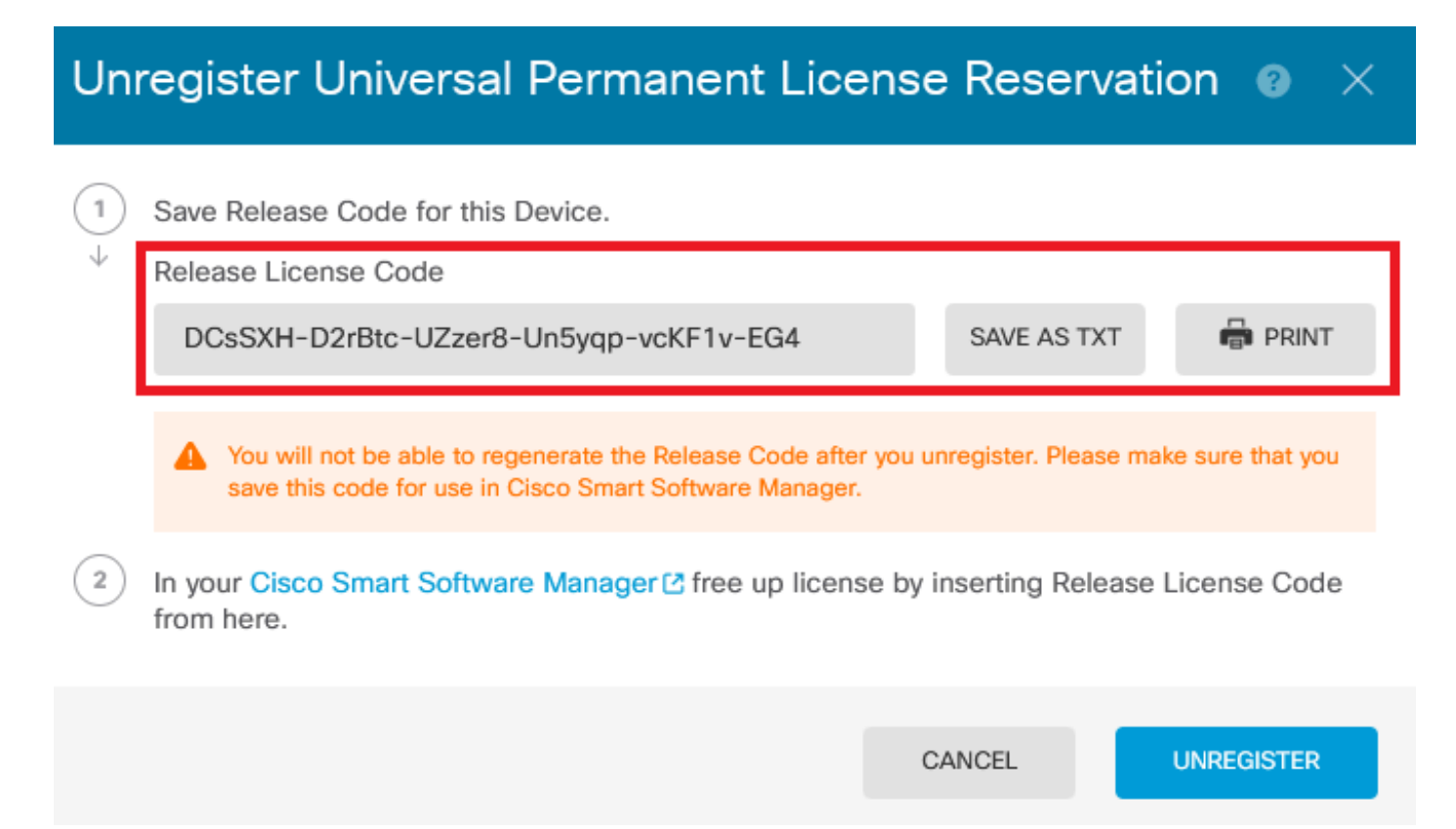

Paso 5. Inicie sesión en su cuenta CSSM y navegue hasta Licencias de software inteligente > Inventario > Instancias de productos.

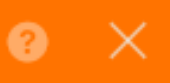

#### Smart Software Licensing

SL Product Details Support Help

Alerts | Inventory | Convert to Smart Licensing | Reports | Preferences | On-Prem Accounts | Activity

| Authorize License-Enforced Features |              | Search by De         | vice or by Product Type | (         |
|-------------------------------------|--------------|----------------------|-------------------------|-----------|
| Name                                | Product Type | Last Contact         | Alerts                  | Actions   |
| 10.106.60.161                       | FP           | 2024-Feb-08 21:22:04 |                         | Actions 👻 |
| 68.com                              | ESA          | 2024-Feb-08 15:47:37 |                         | Actions - |
| 724FMC                              | FP           | 2024-Jan-16 18:30:52 |                         | Actions 👻 |
| A-TSZ-HIS-FMC01                     | FP           | 2023-Oct-03 21:05:28 | 8 Failed to Renew       | Actions 👻 |
| a4115                               | FPRUHI       | 2024-Jan-27 17:05:40 |                         | Actions - |
| AAALAB                              | ASAHIGH      | 2024-Jan-18 19:07:58 |                         | Actions 👻 |
| AAALAB                              | ASAHIGH      | 2024-Jan-18 11:25:38 |                         | Actions 👻 |
| AAALAB                              | ASAHIGH      | 2024-Jan-18 20:14:33 |                         | Actions 👻 |
| AAALAB                              | ASAHIGH      | 2024-Jan-18 05:30:17 |                         | Actions 🗸 |
| AAALAB                              | ASAHIGH      | 2024-Jan-18 08:00:04 |                         | Actions - |

Paso 6. Busque el dispositivo por nombre.

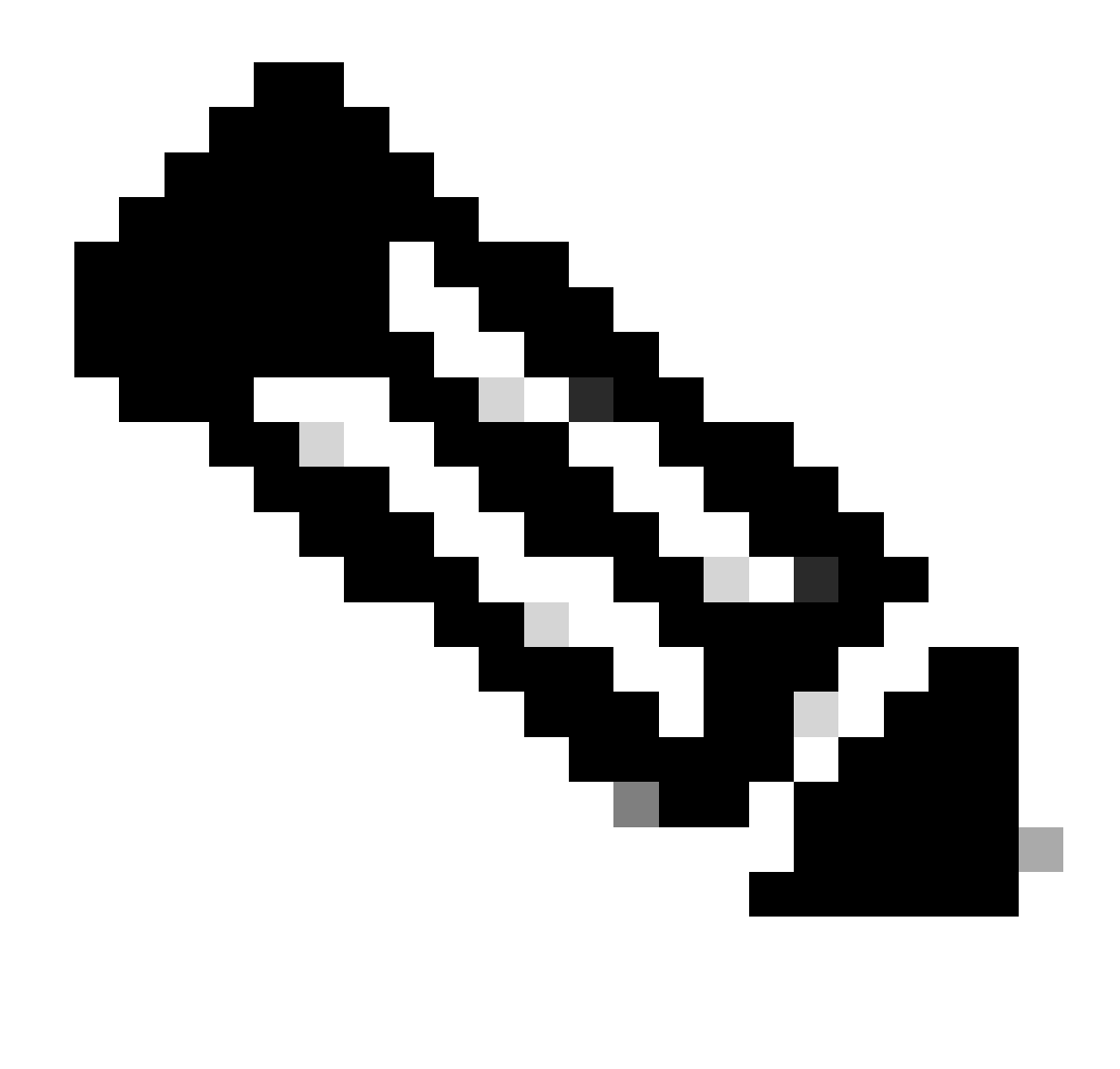

Nota: El nombre es el número de serie del dispositivo.

| General   | Licenses         | Product Instances | Event Log    |                  |                                    |              |
|-----------|------------------|-------------------|--------------|------------------|------------------------------------|--------------|
| Authorize | e License-Enforc | ed Features       |              |                  | UDI_PID:NGFWv; UDI_SN:9ADKC86E1VU; | × c          |
| Name      |                  |                   | Product Type | Last Contact     | Alerts                             | Actions      |
| UDI_PID:N | GFWv; UDI_SN:9/  | ADKC86E1VU;       | VIRTSEC      | 2024-Feb-09 01:1 | 1:40 (Reserved Licenses)           | Actions 👻    |
|           |                  |                   |              |                  |                                    | Showing 1 Re |

Paso 7. Haga clic en Acciones y seleccione Eliminar en la lista desplegable.

| General   | Licenses        | Product Instances | Event Log    |                           |                               |                                    |
|-----------|-----------------|-------------------|--------------|---------------------------|-------------------------------|------------------------------------|
| Authorize | License-Enforce | d Features        |              | UDI_P                     | ID:NGFWv; UDI_SN:9ADKC86E1VU; | × Q                                |
| Name      |                 |                   | Product Type | Last Contact              | Alerts                        | Actions                            |
| UDI_PID:N | GFWv; UDI_SN:9A | DKC86E1VU;        | VIRTSEC      | 2024-Feb-09 01:11:40 (Res | erved Licenses)               | Actions 👻                          |
|           |                 |                   |              |                           | Tra                           | nsfer                              |
|           |                 |                   |              |                           | Ren                           | nove                               |
|           |                 |                   |              |                           | Ref                           | nost Licenses from a Failed Produc |

Pegue el código de licencia de lanzamiento y haga clic en Quitar reserva.

#### **Remove Reservation**

To remove a Product Instance that has reserved licenses and make those licenses once again available to other Product Instances, enter in the Reservation Return Code generated by the Product Instance. If you cannot generate a Reservation Return Code, contact Cisco Support

×

Remove Reservation

Paso 8. Vuelva al dispositivo y haga clic en Anular registro.

## Unregister Universal Permanent License Reservation

| 1            | Save Release Code for this Device.                                                                                |           |                    |                    |
|--------------|----------------------------------------------------------------------------------------------------|-----------|--------------------|--------------------|
| $\downarrow$ | Release License Code                                                                                              |           |                    |                    |
|              | DCsSXH-D2rBtc-UZzer8-Un5yqp-vcKF1v-EG4                                                                            |           | SAVE AS TXT        |                    |
|              | You will not be able to regenerate the Release Code after save this code for use in Cisco Smart Software Manager. | r you uni | register. Please n | nake sure that you |
| 2            | In your Cisco Smart Software Manager [2] free up licens from here.                                                | se by in  | serting Releas     | e License Code     |
|              |                                                                                                    | CA        | NCEL               | UNREGISTER         |

## Verificación

Navegue hasta Device > Smart License y podrá ver que la licencia es Universal PLR.

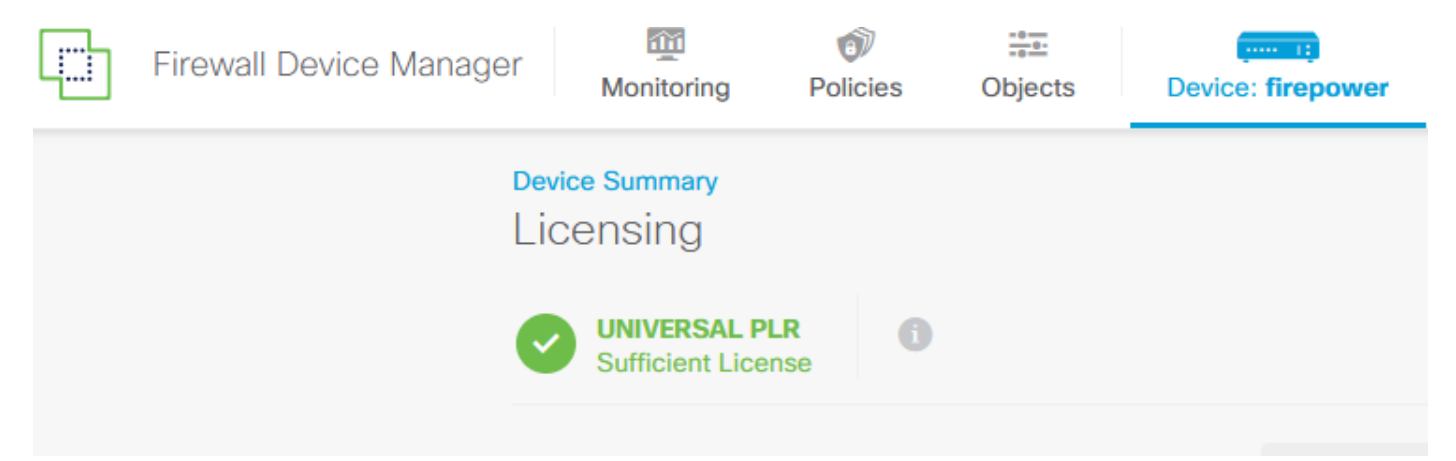

### Troubleshoot

1. Busque errores en /ngfw/var/log/cisco/smart\_agent.log.

Por ejemplo, en estos registros, puede ver que el proceso de registro se ha realizado correctamente.

```
<#root>
> expert
admin@firepower:~$ sudo su
Password:
```

```
root@firepower:/home/admin# cd /ngfw/var/log/cisco/
root@firepower:/ngfw/var/log/cisco# tail smart_agent.log
2024-02-09 03:21:21 ajp-nio-8009-exec-8: INFO LicenseSoftwareIds:82 - Selected software ID: regid.2019-
2024-02-09 03:21:21 ajp-nio-8009-exec-8: INFO DefaultSmartAgentFactoryProvider:398 - New platform tag i
2024-02-09 03:21:21 ajp-nio-8009-exec-8: INFO PLRUnhandledNotificationHandler:31 - Handling listener cl
2024-02-09 03:21:21 ajp-nio-8009-exec-8: INFO PLRUnhandledNotificationHandler:31 - Handling listener cl
2024-02-09 03:21:21 ajp-nio-8009-exec-8: INFO SmartAgentConfFileSync:178 - RegistrationStatus : REGISTER
2024-02-09 03:21:21 ajp-nio-8009-exec-8: INFO SmartAgentConfFileSync:192 - updated the smart Agent File
2024-02-09 03:21:21 ajp-nio-8009-exec-8: INFO PLRUnhandledNotificationHandler:31 - Handling listener cl
2024-02-09 03:21:21 ajp-nio-8009-exec-8: INFO SmartAgentConfFileSync:192 - updated the smart Agent File
2024-02-09 03:21:21 ajp-nio-8009-exec-8: INFO PLRUnhandledNotificationHandler:31 - Handling listener cl
2024-02-09 03:21:21 ajp-nio-8009-exec-8: INFO PLRUnhandledNotificationHandler:31 - Handling listener cl
2024-02-09 03:21:21 ajp-nio-8009-exec-8: INFO PLRUnhandledNotificationHandler:31 - Handling listener cl
2024-02-09 03:21:21 ajp-nio-8009-exec-8: INFO PLRUnhandledNotificationHandler:31 - Handling listener cl
2024-02-09 03:21:21 ajp-nio-8009-exec-8: INFO PLRUnhandledNotificationHandler:31 - Handling listener cl
2024-02-09 03:21:21 ajp-nio-8009-exec-8: INFO DefaultSmartAgentManager:159 - Received notification from
```

2. Tomar una decisión para solicitar la asistencia del TAC y adjuntarla a las notas del caso. Puede solicitar asistencia en <u>Soporte Técnico y Descargas de Cisco</u>.

> expert
admin@firepower:~\$ sudo su
<u>root@firepower:/home/admin#</u> pigtail all -outfile LogsRegistration.txt

3. El estado de la licencia también se informa en el archivo /etc/sf/smart\_agent.conf. Si el dispositivo se encuentra en el modo de reserva de licencia permanente universal, smart\_agent.conf se muestra como REGISTERED (REGISTRADO) y AUTHORIZED (AUTORIZADO).

```
> expert
admin@firepower:~$ sudo su
root@firepower:/home/admin# tail /etc/sf/smart_agent.conf
#Fri Feb 09 03:21:21 UTC 2024
virtual_acct=
registration=REGISTERED,null
authorization=AUTHORIZED,1707448881842
```

#### Problemas comunes

No hay suficientes licencias.

En el proceso de Reserva de Licencia, aparece este error:

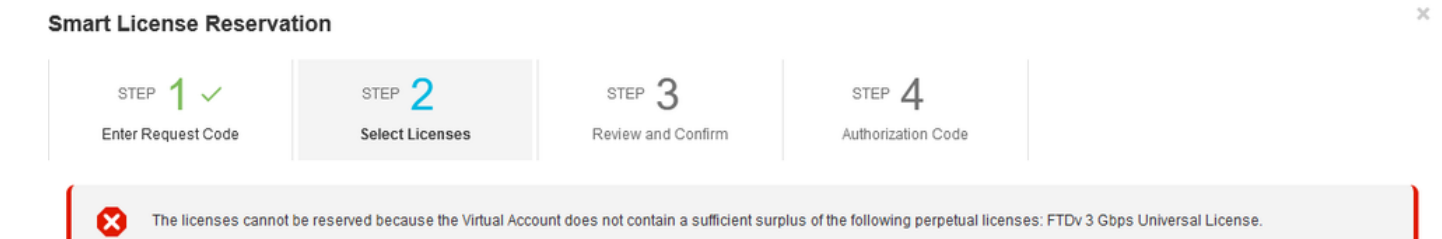

Acción Recomendada .

Compruebe que dispone de suficientes licencias en su cuenta CSSM. Si tiene suficientes

licencias, solicite asistencia del TAC.

No puede ver el botón Reserva de licencia.

| Smart Software Licensing                        | SL Product Details Support Help |                             |                              |                     |
|-------------------------------------------------|---------------------------------|-----------------------------|------------------------------|---------------------|
| Alerts   Inventory   Convert to Smart Licensing | Reports   Preferences   0       | On-Prem Accounts   Activity |                              |                     |
|                                                 |                                 |                             |                              |                     |
| General Licenses Product Instance               | s Event Log                     |                             |                              |                     |
|                                                 |                                 |                             |                              | By Name   By Tag    |
| Available Actions - Manage Lice                 | ense Tags                       |                             | Show License<br>Transactions | Search by License Q |

Acción Recomendada

Debe ponerse en contacto con su representante de Cisco para habilitar el modo PLR en su cuenta.

## Información Relacionada

• Guía de configuración de Cisco Secure Firewall Device Manager, versión 7.4

#### Acerca de esta traducción

Cisco ha traducido este documento combinando la traducción automática y los recursos humanos a fin de ofrecer a nuestros usuarios en todo el mundo contenido en su propio idioma.

Tenga en cuenta que incluso la mejor traducción automática podría no ser tan precisa como la proporcionada por un traductor profesional.

Cisco Systems, Inc. no asume ninguna responsabilidad por la precisión de estas traducciones y recomienda remitirse siempre al documento original escrito en inglés (insertar vínculo URL).